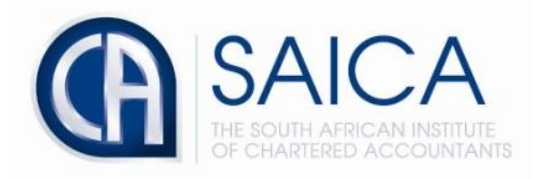

# CA2025 TRAINING PROGRAMME

# **Electronic Assessment Tool**

# Creating a Professional Development Summary (PDS)

Please login to the Electronic Assessment Tool using your 8-digit "SAICA ID" followed by your password.

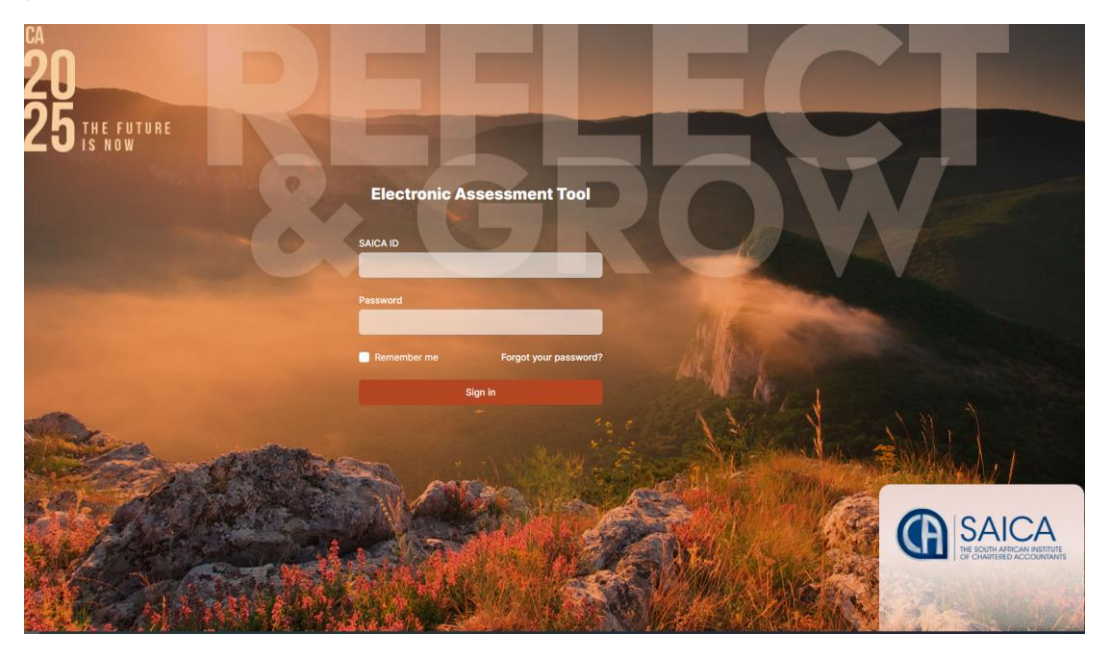

### Select "Create PDS" on the dashboard.

| SAICA           | Test Training Office                                                                                                    | gladislubowitz@test1 | trainingoffice.co.za 🗘 |
|-----------------|----------------------------------------------------------------------------------------------------|----------------------|------------------------|
| 습 Dashboard     | Dashboard                                                                                                    |                      |                        |
| C Assessment    | Overview                                                                                                    |                      |                        |
| Training Plan   | Expected levels of proficiency Integrated exposure plan 0 / 9 0 / 6                                                                                                    |                      |                        |
| Reports         | Excitive BDS cycle: Exposures required for this PDS cycle:                                                                                                    |                      |                        |
| (2) Help Center | O activened     O activened     O activened     O activened     O activened     O activened     O accumented in previous PDS cycles     O accumented in previous PDS cycles     O accumented in previous PDS cycles     O accumented in previous PDS cycles     O accumented in previous PDS cycles |                      |                        |
|                 | View details View details                                                                                                    |                      |                        |
|                 | Learning Outcome Reviews in progress                                                                                                    | Create LOR           |                        |
|                 | STATUS DETAILS                                                                                                    |                      |                        |
|                 | No Learning Outcome Reviews                                                                                                    |                      |                        |
|                 | Professional Development Summaries in progress                                                                                                    | Create PDS           |                        |
|                 | STATUS DETAILS                                                                                                    |                      |                        |
|                 | No Professional Development Summaries                                                                                                    |                      |                        |

## Or alternatively select "Assessment" then "Create PDS"

| SAICA           | Test Training Office                                        | carrolsporer@testtr | ainingoffice.co.za |
|-----------------|-------------------------------------------------------------|---------------------|--------------------|
| 습 Dashboard     | Assessment Instruments                                      |                     |                    |
| C Assessment    | Learning Outcome Reviews Professional Development Summaries |                     |                    |
| 🗍 Training Plan |                                                             |                     |                    |
| III Reports     | Create PDS +                                                | All roles 🗸 🗸       |                    |
| Help Center     | SUBMITTED TRAINEE DETAILS STATUS                            |                     |                    |
|                 | No Professional Development Summaries                       |                     |                    |

| Create Professio<br>Get started by filling i | nal Development Summar              | ry<br>your new Professional Development Summary. |      |  |  |  |  |  |
|----------------------------------------------|-------------------------------------|--------------------------------------------------|------|--|--|--|--|--|
| Learning outcome revie                       | ews that will be linked to this PDS | :                                                |      |  |  |  |  |  |
| Jan-22                                       | No LOR's submi                      | tted in this period                              |      |  |  |  |  |  |
| Feb-22                                       | No LOR's submit                     | No LOR's submitted in this period                |      |  |  |  |  |  |
| Mar-22                                       | No LOR's submi                      | No LOR's submitted in this period                |      |  |  |  |  |  |
| Apr-22                                       | No LOR's submitted in this period   |                                                  |      |  |  |  |  |  |
| May-22                                       | <ul> <li>No LOR's submit</li> </ul> | tted in this period                              |      |  |  |  |  |  |
| Jun-22                                       | <ul> <li>No LOR's submi</li> </ul>  | tted in this period                              |      |  |  |  |  |  |
| Evaluator                                    |                                     | Type to search a user                            |      |  |  |  |  |  |
| Assessor                                     |                                     | Type to search a user                            |      |  |  |  |  |  |
| Period start date                            |                                     | 2022-01-01                                       |      |  |  |  |  |  |
| Period end date                              |                                     | 2022-06-30                                       |      |  |  |  |  |  |
| Cancel                                       |                                     |                                                  | Save |  |  |  |  |  |

## Fill in the required fields listed below and select "Save"

## Once all required fields have been filled in, please click "save"

| Create Professional Development Summary<br>Get started by filling in the information below to create your new Professional Development Summary. |                                        |                                                          |  |  |  |  |  |
|----------------------------------------------------------------------------------------------------|----------------------------------------|----------------------------------------------------------|--|--|--|--|--|
| Learning outcome reviews that                                                                                                    | t will be linked to this PDS:          |                                                          |  |  |  |  |  |
| Jan-22                                                                                                    | No LOR's submittee                     | d in this period                                         |  |  |  |  |  |
| Feb-22                                                                                                    | No LOR's submitted                     | d in this period                                         |  |  |  |  |  |
| Mar-22                                                                                                    | No LOR's submitted                     | d in this period                                         |  |  |  |  |  |
| Apr-22                                                                                                    | <ul> <li>No LOR's submittee</li> </ul> | d in this period                                         |  |  |  |  |  |
| May-22                                                                                                    | <ul> <li>No LOR's submittee</li> </ul> | d in this period                                         |  |  |  |  |  |
| Jun-22                                                                                                    | <ul> <li>No LOR's submittee</li> </ul> | d in this period                                         |  |  |  |  |  |
| Evaluator                                                                                                    |                                        | Cherri Mohr (cherrimohr@testtrainingoffice.co.za) +      |  |  |  |  |  |
| Assessor                                                                                                    |                                        | Mercy O'Conner (connermercyo@testtrainingoffice.co.za) ~ |  |  |  |  |  |
| Period start date                                                                                                    |                                        | 2022-01-01                                               |  |  |  |  |  |
| Period end date                                                                                                    |                                        | 2022-06-30                                               |  |  |  |  |  |
| Cancel                                                                                                    |                                        | Save                                                     |  |  |  |  |  |

Please provides reasons or comments on non-compliance or issues they may have experienced regarding finalizing LORs, then click "**Save**"

| Professional Development Summary                                                            |                                                                                                    |                      |                       |                  |           |  |  |  |
|---------------------------------------------------------------------------------------------|----------------------------------------------------------------------------------------------------|----------------------|-----------------------|------------------|-----------|--|--|--|
| Period: 2022-01-01 to 202<br>PDS Period: 1                                                  | Period: 2022-01-01 to 2022-06-30<br>DIS Period: 1                                                                                      |                      |                       |                  |           |  |  |  |
| Feedback summary                                                                            | Academic record                                                                                                    | Technical experience | Proficiency in PVAA's | Development plan | Conclude  |  |  |  |
| Feedback summary<br>A summary of LORs submitted and f                                       | feedback received during the curre                                                                                                    | ent PDS cycle.       |                       |                  | Initiated |  |  |  |
| Feedback summary table                                                                      |                                                                                                    |                      |                       |                  |           |  |  |  |
| Jan-22                                                                                      | No LOR's submitted                                                                                                    | in this period       |                       |                  |           |  |  |  |
| Feb-22  No LOR's submitted in this period                                                   |                                                                                                    |                      |                       |                  |           |  |  |  |
| Mar-22                                                                                      | <ul> <li>No LOR's submitted</li> </ul>                                                                                                 | in this period       |                       |                  |           |  |  |  |
| Apr-22                                                                                      | <ul> <li>No LOR's submitted</li> </ul>                                                                                                 | in this period       |                       |                  |           |  |  |  |
| May-22                                                                                      | <ul> <li>No LOR's submitted</li> </ul>                                                                                                 | in this period       |                       |                  |           |  |  |  |
| Jun-22                                                                                      | ⊗ No LOR's submitted                                                                                                    | in this period       |                       |                  |           |  |  |  |
|                                                                                             | _                                                                                                    | Trai                 | nee                   |                  |           |  |  |  |
| Trainee comments<br>Trainee provides reasons or comme<br>issues they may have experienced r | Trainee comments Trainee provides reasons or comments on non-compliance or Issues they may have experienced regarding finalising LORs. |                      |                       |                  |           |  |  |  |
|                                                                                             |                                                                                                    | Evalu                | ator                  |                  |           |  |  |  |
| Evaluator comments<br>Evaluator comments on the trainee's                                   | s comments or reasons above.                                                                                                    | -                    |                       |                  |           |  |  |  |
| Assessor                                                                                    |                                                                                                    |                      |                       |                  |           |  |  |  |
| Assessor comments                                                                           |                                                                                                    | -                    |                       |                  |           |  |  |  |
| Assessor comments on the trainee's<br>reasons as required.                                  | Assessor comments on the trainee's and evaluator's comments or reasons as required.                                                    |                      |                       |                  |           |  |  |  |
| Save                                                                                        |                                                                                                    |                      |                       |                  |           |  |  |  |

Once "Save" has been selected, the below message will appear notifying you that changes have been submitted.

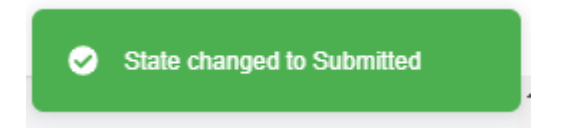

Fill in the below field, Trainees need to reflect on Academic progress and any support required. Then click on "**Save**"

| Professional Development Summary                                                                                                    |                                                                                                    |                      |                       |                  |                                                                          |  |
|----------------------------------------------------------------------------------------------------|----------------------------------------------------------------------------------------------------|----------------------|-----------------------|------------------|--------------------------------------------------------------------------|--|
| Period: 2022-01-01 to 202<br>PDS Period: 1                                                                                                    | 22-06-30                                                                                                    |                      |                       |                  | Trainee: Pam Green<br>Evaluator: Cherri Mohr<br>Assessor: Mercy O'Conner |  |
| Feedback summary                                                                                                    | Academic record                                                                                                    | Technical experience | Proficiency in PVAA's | Development plan | Conclude                                                                 |  |
| Academic record<br>Academic progress and assistance r                                                                                                    | required.                                                                                                    |                      |                       |                  | Initiated                                                                |  |
|                                                                                                    |                                                                                                    | Train                | ee                    |                  |                                                                          |  |
| SAICA accredited qualifica                                                                                                    | ation                                                                                                    | ×                    |                       |                  |                                                                          |  |
| Trainee indicates if they have a SAIC<br>degree/bridging/postgraduate qualit<br>the training contract. If yes, this sec                                                                                                    | CA accredited<br>fication at the point of entry to<br>tion is optional.                                                                                                    |                      |                       |                  |                                                                          |  |
| Academic progress                                                                                                    |                                                                                                    |                      |                       |                  | ]                                                                        |  |
| If relevant, the trainee documents th<br>progress during this PDS period. Th<br>as test results to date (where applic<br>studies and the status of your studi<br>pass or not?). In the case of aspect<br>unsatisfactory progress (poor test s<br>on studies or reduced chances of su<br>should describe in detail how they p<br>areas. | he state of their academic<br>is should include details such<br>cable), weekly time spent on<br>es (is the trainee on track to<br>s of this record that point to<br>cores, insufficient time spent<br>uccess in exams), the trainee<br>plan to address those problem |                      |                       |                  |                                                                          |  |
| Support                                                                                                    |                                                                                                    |                      |                       |                  |                                                                          |  |
| Trainee has an opportunity to indica<br>may be required regarding their aca                                                                                                    | ate if any support from the TO<br>ademic progress.                                                                                                    |                      |                       |                  |                                                                          |  |
|                                                                                                    |                                                                                                    |                      |                       |                  | 1                                                                        |  |
|                                                                                                    |                                                                                                    | Evalua               | ator                  |                  |                                                                          |  |
| Evaluator feedback                                                                                                    |                                                                                                    | -                    |                       |                  |                                                                          |  |
| Evaluator provides feedback as requestion provided by TO.                                                                                                    | uired including support                                                                                                    |                      |                       |                  |                                                                          |  |
|                                                                                                    |                                                                                                    | Asses                | sor                   |                  |                                                                          |  |
| Assessor feedback                                                                                                    |                                                                                                    | -                    |                       |                  |                                                                          |  |
| Assessor provides feedback as requ                                                                                                    | uired.                                                                                                    |                      |                       |                  |                                                                          |  |
|                                                                                                    |                                                                                                    |                      |                       |                  | Save                                                                     |  |

Drill down to see technical competencies expected.

| Professional Develo                                                                                        | pment Summ                        | nary                                     |                                           | Not y                           | et submitte        | d for evaluatio                               | in i                        |
|----------------------------------------------------------------------------------------------------|-----------------------------------|------------------------------------------|-------------------------------------------|---------------------------------|--------------------|-----------------------------------------------|-----------------------------|
| Period: 2022-01-01 to 2022-0<br>PDS Period: 1                                                              | 06-30                             |                                          |                                           |                                 | Trai<br>Eva<br>Ass | inee: Pam Gr<br>Iuator: Cherr<br>essor: Mercy | een<br>i Mohr<br>/ O'Conner |
| Feedback summary                                                                                           | Academic record                   | Technical experience                     | Proficiency in PVAA's                     | Development plan                |                    | Conclu                                        | de                          |
| Technical experience<br>Technical experience captured in the LOI<br>development of the PVAA learning outco | Rs compared to planned ex<br>mes. | perience per the training plan and a     | reflection on Core hours, to facilitate ( | reflection on the range and de  | pth of expo        | sure and the i                                | Initiated<br>mpact on       |
| xposure to technical competencies                                                                          | 5                                 |                                          |                                           |                                 |                    |                                               |                             |
| Inputs                                                                                                    |                                   |                                          |                                           |                                 | Expected           | Exposed                                       | Total                       |
| A1 - Governance model                                                                                      |                                   |                                          |                                           |                                 | 0                  | 0                                             | 0                           |
| A2 - Business strategy                                                                                     |                                   |                                          |                                           |                                 |                    |                                               |                             |
| 1 - Strategy development pro                                                                               | ocess                             |                                          |                                           |                                 | 0                  | 0                                             | 0                           |
| 2 - External and internal influ                                                                            | ences on the organisation!        | s strategy                               |                                           |                                 | 0                  | 0                                             | 0                           |
| 3 - Implementing strategy                                                                                  |                                   |                                          |                                           |                                 |                    |                                               |                             |
| a) Review context releva                                                                                   | ant models to appraise the        | organisation's capabilities to achieve   | the business strategy and purpose         |                                 | 0                  | 0                                             | 0                           |
| <ul> <li>b) Identify and evaluate<br/>internal environments</li> </ul>                                     | significant business risk:        | s, strengths, weaknesses, opportur       | nities and threats associated with th     | ne organisation's external and  | 0                  | 0                                             | 0                           |
| c) Prepare a strategic re                                                                                  | sponse to the organisation        | 's competitive environment by apply      | ing strategic analysis tools to identifie | d external and internal factors | 0                  | 0                                             | 0                           |
| d) Assess the risk tolera                                                                                  | nce of the entity's stakehol      | lders' and its balance with opportuni    | ty                                        |                                 | 0                  | 0                                             | 0                           |
| e) Identify priorities and                                                                                 | actions either to mitigate o      | critical risks or capitalise on opportur | nities                                    |                                 | 1                  | 0                                             | 0                           |
| f) Formulate insights int                                                                                  | o future opportunities and        | risks                                    |                                           |                                 | 0                  | 0                                             | 0                           |
| 4 - IT and data strategy                                                                                   |                                   |                                          |                                           |                                 | 0                  | 0                                             | 0                           |
| A3 - Aligning the business model                                                                           | with the business strategy        | /                                        |                                           |                                 | 1                  | 0                                             | 0                           |
| A4 - Finance strategy                                                                                      |                                   |                                          |                                           |                                 | 0                  | 0                                             | 0                           |
| A5 - Tax strategy                                                                                          |                                   |                                          |                                           |                                 | 0                  | 0                                             | 0                           |
| Business Activities                                                                                        |                                   |                                          |                                           | Expe                            | cted 3 E           | Exposed O                                     | Total 0                     |
|                                                                                                    |                                   |                                          |                                           | F                               |                    | Surgered 0                                    | Total 0                     |

Trainee must fill in below field and reflect on the range and depth of exposure in the technical competencies compared to the IEP and/or the impact on opportunities to develop/demonstrate the PVAAs, and capture core hours in as much detail as required by the training office policy.

| Professional Dev                                                                                           | elopment Summa                                    | ary                                  |                                        | Not y                            | at submitted for evaluation                                              |
|----------------------------------------------------------------------------------------------------|---------------------------------------------------|--------------------------------------|----------------------------------------|----------------------------------|--------------------------------------------------------------------------|
| Period: 2022-01-01 to 20<br>PDS Period: 1                                                                  | 22-06-30                                          |                                      |                                        |                                  | Trainee: Pam Green<br>Evaluator: Cherri Mohr<br>Assessor: Mercy O'Conner |
| Feedback summary                                                                                           | Academic record                                   | Technical experience                 | Proficiency in PVAA's                  | Development plan                 | Conclude                                                                 |
| Technical experience<br>Technical experience captured in the<br>development of the PVAA learning           | he LORs compared to planned expe<br>outcomes.     | rience per the training plan and a r | eflection on Core hours, to facilitate | e reflection on the range and de | Initiated pth of exposure and the impact on                              |
| Exposure to technical compete                                                                              | encies                                            |                                      |                                        |                                  |                                                                          |
| Inputs                                                                                                    |                                                   |                                      |                                        | Expec                            | tted 2 Exposed 0 Total 0                                                 |
| Business Activities                                                                                        |                                                   |                                      |                                        | Expec                            | tted 3 Exposed 0 Total 0                                                 |
| Outputs leading to outcomes                                                                                |                                                   |                                      |                                        | Exped                            | tted 6 Exposed 0 Total 0                                                 |
|                                                                                                    |                                                   | Trai                                 | nee                                    |                                  |                                                                          |
| Trainee comments                                                                                           |                                                   |                                      |                                        |                                  |                                                                          |
| Trainee reflects on range and deptl<br>compared to the IEP and the impac<br>develop/demonstrate the PVAAs. | h of exposure to the TC<br>it on opportunities to |                                      |                                        |                                  |                                                                          |
| Core hours<br>Enter Core Hours completed in the<br>A - Strategy and governance t                           | current PDS cycle. The Cumulative                 | hours will calculate automatically   | when you save.                         | EXPOSURE DURING PDS<br>PERIOD    | CUMULATIVE EXPOSURE                                                      |
| B - Stewardship of capitals: bu                                                                            | usiness processes and risk ma                     | nagement                             |                                        | 0,0                              | 0.0                                                                      |
| C - Decision-making to increase                                                                            | se, decrease or transform cap                     | itals                                |                                        | 0,0                              | 0.0                                                                      |
| D - Reporting on value creatio                                                                             | n                                                 |                                      |                                        | 0,0                              | 0.0                                                                      |
| E - Compliance                                                                                             |                                                   |                                      |                                        | 0,0                              | 0.0                                                                      |
| F - Assurance and related serv                                                                             | vices                                             |                                      |                                        | 0,0                              | 0.0                                                                      |
| Total core hours is less than re                                                                           | equired for a PDS period on yo                    | ur training plan. Please reviev      | vyour hours.                           | 0.00                             | 0.00                                                                     |
|                                                                                                    |                                                   | Evalu                                | uator                                  |                                  |                                                                          |
|                                                                                                    |                                                   |                                      |                                        |                                  |                                                                          |
| Evaluator comments                                                                                         | 's comments or reasons above                      | -                                    |                                        |                                  |                                                                          |
|                                                                                                    |                                                   |                                      |                                        |                                  |                                                                          |
|                                                                                                    |                                                   | Asse                                 | essor                                  |                                  |                                                                          |
| Assessor comments<br>Assessor comments on the trainee<br>reasons as required.                              | 's and evaluator's comments or                    | -                                    |                                        |                                  |                                                                          |
|                                                                                                    |                                                   |                                      |                                        |                                  | _                                                                        |
|                                                                                                    |                                                   |                                      |                                        |                                  | Save                                                                     |
|                                                                                                    |                                                   |                                      |                                        |                                  |                                                                          |

Once all required fields have been filled in, please click "save" then proceed to "Proficiency in PVAA's" tab.

| Professional Development Summ                                                                                                    | ary                                                                                      |                                                                               | Not yet si                        | ubmitted for evaluation                                                  |
|----------------------------------------------------------------------------------------------------|------------------------------------------------------------------------------------------|-------------------------------------------------------------------------------|-----------------------------------|--------------------------------------------------------------------------|
| Period: 2022-01-01 to 2022-06-30<br>PDS Period: 1                                                                                                    |                                                                                          |                                                                               |                                   | Trainee: Pam Green<br>Evaluator: Cherri Mohr<br>Assessor: Mercy O'Conner |
| Feedback summary Academic record                                                                                                    | Technical experience                                                                     | Proficiency in PVAA's                                                         | Development plan                  | Conclude                                                                 |
| Technical experience<br>Technical experience captured in the LORs compared to planned exp<br>development of the PVAA learning outcomes.                                   | erience per the training plan and a r                                                    | reflection on Core hours, to facilitate                                       | reflection on the range and depth | Submitted<br>of exposure and the impact on                               |
| Inputs                                                                                                    |                                                                                          |                                                                               | Expected                          | 2 Exposed 0 Total 0                                                      |
| Business Activities                                                                                                    |                                                                                          |                                                                               | Expected                          | 3 Exposed 0 Total 0                                                      |
| Outputs leading to outcomes                                                                                                    |                                                                                          |                                                                               | Expected                          | 6 Exposed 0 Total 0                                                      |
|                                                                                                    | Trai                                                                                     | inee                                                                          |                                   |                                                                          |
| Frainee comments<br>Irainee reflects on range and depth of exposure to the TC<br>compared to the IEP and the impact on opportunities to<br>develop/demonstrate the PVAAs. | I had spells away from work<br>achieve the PVAAs for the p<br>From the technical work ac | k that would have given me the<br>period.<br>:tually undertaken, happy with c | opportunity to get the expect     | ed exposure so as to                                                     |
| Core hours<br>inter Core Hours completed in the current PDS cycle. The Cumulativ                                                                                          | ve hours will calculate automatically 1                                                  | when you save.                                                                | EXPOSURE DURING PDS<br>PERIOD     | CUMULATIVE EXPOSURE                                                      |
| A - Strategy and governance to create sustainable value                                                                                                    |                                                                                          |                                                                               | 10,0                              | 10.0                                                                     |
| 8 - Stewardship of capitals: business processes and risk m                                                                                                    | anagement                                                                                |                                                                               | 20,0                              | 20.0                                                                     |
| <ul> <li>Decision-making to increase, decrease or transform ca</li> <li>Deporting on value graption</li> </ul>                                                            | pitais                                                                                   |                                                                               | 15,0                              | 15.0                                                                     |
|                                                                                                    |                                                                                          |                                                                               | 3,0                               | 3.0                                                                      |
|                                                                                                    |                                                                                          |                                                                               | 0,0                               | 0.0                                                                      |
| - Assurance and related services                                                                                                    |                                                                                          |                                                                               | 50.00                             | 50.00                                                                    |
| Fotal core hours is less than required for a PDS period on y                                                                                                    | our training plan. Please review                                                         | v your hours.                                                                 |                                   |                                                                          |
|                                                                                                    | Eval                                                                                     | uator                                                                         |                                   |                                                                          |
|                                                                                                    |                                                                                          |                                                                               |                                   |                                                                          |
| valuator comments                                                                                                    | -                                                                                        |                                                                               |                                   |                                                                          |
|                                                                                                    | Asse                                                                                     | essor                                                                         |                                   |                                                                          |
| SSESSOF COMMENTS<br>ssessor comments on the trainee's and evaluator's comments or<br>easons as required.                                                                  | -                                                                                        |                                                                               |                                   |                                                                          |
|                                                                                                    |                                                                                          |                                                                               |                                   | Save                                                                     |
|                                                                                                    |                                                                                          |                                                                               |                                   |                                                                          |

Select Learning outcome and reflect on their level of proficiency, development during the PDS period and/or add additional supportive evidence that may be pertinent for this learning outcome. Reflection is required for all learning outcomes that require development.

| Period: 2022-01-01 to 2<br>PDS Period: 1                                                                                  | 2022-06-30                                    |                                           |                                          |                   | Trainee: Pam G<br>Evaluator: Cher<br>Assessor: Merc | reen<br>ri Mohr<br>y O'Conner |
|----------------------------------------------------------------------------------------------------|-----------------------------------------------|-------------------------------------------|------------------------------------------|-------------------|-----------------------------------------------------|-------------------------------|
| Feedback summary                                                                                                    | Academic record                               | Technical experience                      | Proficiency in PVAA's                    | Development plan  | Conclu                                              | ide                           |
| Auto complete                                                                                                    |                                               |                                           |                                          |                   | Comp                                                | lied: ×                       |
| earning outcomes                                                                                                    |                                               |                                           |                                          |                   |                                                     |                               |
| <ul> <li>I - Ethics, values and attitudes</li> <li>1 a) Act honestly and demo</li> <li>Expected level: Level 2</li> </ul> | s<br>Instrate personal integrity, account     | ability and trustworthiness including     | while interacting with others            |                   | Development                                         | Initiated                     |
| <ul> <li>I - Ethics, values and attitudes</li> <li>1 b) Carry out work in a main Expected level: Level 2</li> </ul>       | nner that protects public interest, t         | he client, employer and other relevan     | it stakeholders, and put these before    | your own interest | Development                                         | Initiated                     |
| I - Ethics, values and attitudes     2 b) Demonstrate how you     Expected level: Level 1                                 | contributed to the ethical culture o          | f your business environment               |                                          |                   | Development                                         | Initiated                     |
| I - Ethics, values and attitudes     2 d) Display ethical behavio                                                         | ;<br>our whilst interacting with the organ    | nisation's stakeholders                   |                                          |                   | Development                                         | Initiated                     |
| II - Citizenship, values and atti<br>1 a) Demonstrate a respons<br>Expected level: Level 2                                | itudes<br>sive, valuing and tolerant approach | to cultural diversity (local or global) a | and individual differences               |                   | Development                                         | Initiated                     |
| II - Citizenship, values and atti<br>2 b) Weigh up short-term fi<br>Expected level: Level 1                               | tudes<br>nancial benefits against the long-te | erm strategic and/or societal impact o    | of a decision                            |                   | Development                                         | Initiated                     |
| II - Citizenship, values and atti       2 c)       Evaluate the extent to                                                 | itudes<br>which a business demonstrates a r   | esponsive, valuing and tolerant appro     | pach to cultural diversity and individua | al differences    | Development                                         | Initiated                     |

Selecting "Auto Complete" button to submit all learning outcomes where development is not required and does not have unsolved evidence.

Select "**Complied**" toggle to view learning outcomes where no evidence was submitted during the PDS period and expected level has been met.

Trainees need to fill in the below field with their level of proficiency, development during the PDS period and/or add additional supportive evidence that may be pertinent for this learning outcome. Then click **"Save"** 

| Professional Development Summa                                                                                                    | ary                              |                                  | Not yet st       | ubmitted for evaluation                                                  |
|----------------------------------------------------------------------------------------------------|----------------------------------|----------------------------------|------------------|--------------------------------------------------------------------------|
| Period: 2022-01-01 to 2022-06-30<br>PDS Period: 1                                                                                                    |                                  |                                  |                  | Trainee: Pam Green<br>Evaluator: Cherri Mohr<br>Assessor: Mercy O'Conner |
| Feedback summary Academic record                                                                                                    | Technical experience             | Proficiency in PVAA's            | Development plan | Conclude                                                                 |
|                                                                                                    |                                  |                                  |                  | Back < >                                                                 |
| I - Ethics, values and attitudes<br>1 - Personal ethics<br>a) Act honestly and demonstrate personal integrity, account                                                                                                    | tability and trustworthiness inc | cluding while interacting with o | thers            | Initiated                                                                |
| No rating yet Expected level at this PDS Level 2                                                                                                    |                                  |                                  |                  |                                                                          |
| No evidence during this PDS period                                                                                                    |                                  |                                  |                  |                                                                          |
|                                                                                                    | Trai                             | nee                              |                  |                                                                          |
| Trainee reflection<br>Trainee reflects on their level of proficiency, development during<br>the PDS period and/or add additional supportive evidence that may<br>be pertinent for this learning outcome.                                                                                                    | B I <u>U</u> ′ ⊑ ≡               |                                  |                  |                                                                          |
|                                                                                                    | Evalu                            | Jator                            |                  |                                                                          |
| Evaluator rating                                                                                                    | -                                |                                  |                  |                                                                          |
| Development required<br>Based on if expected level of proficiency has been achieved or not.                                                                                                    | Yes                              |                                  |                  |                                                                          |
| Evaluator feedback<br>Evaluator's feedback on the trainee's overall level of proficiency for                                                                                                    |                                  |                                  |                  |                                                                          |
| this learning outcome.                                                                                                    | ٨٥٥                              | ssor                             |                  |                                                                          |
| Assessor rating                                                                                                    | -                                |                                  |                  |                                                                          |
| Final required level of proficiency achieved<br>Assessor indicates whether they are satisfied as to if the trainee<br>has now achieved the final required level of proficiency for this<br>learning outcome. This may need to be done through consultation<br>with the evaluator (if the assessor is not also the evaluator). Only<br>available if the assessor rating is at the minimum SAICA required<br>level of proficiency. Not available if not the final PDS. | No                               |                                  |                  |                                                                          |
| Assessor's feedback<br>Assessor's feedback on the trainee's level of proficiency for this<br>learning outcome. If development required, this will also be<br>displayed on the development plan.                                                                                                    | -                                |                                  |                  |                                                                          |
| Cancel                                                                                                    |                                  |                                  |                  | Save                                                                     |

Trainee to either go back to the list to select another learning outcome and reflect on their level of proficiency, development during the PDS period and/or add additional supportive evidence that may be pertinent for this learning outcome:

| Professional Development Summary                                                                                                    |                                    |                           |                       |                  |                                                                          |  |
|----------------------------------------------------------------------------------------------------|------------------------------------|---------------------------|-----------------------|------------------|--------------------------------------------------------------------------|--|
| Period: 2022-01-01 to 202<br>PDS Period: 1                                                                                                    | 22-06-30                           |                           |                       |                  | Trainee: Pam Green<br>Evaluator: Cherri Mohr<br>Assessor: Mercy O'Conner |  |
| Feedback summary                                                                                                    | Academic record                    | Technical experience      | Proficiency in PVAA's | Development plan | Conclude                                                                 |  |
|                                                                                                    |                                    |                           |                       |                  | Complied: *                                                              |  |
| Learning outcomes                                                                                                    |                                    |                           |                       |                  |                                                                          |  |
| I - Ethics, values and attitudes 1 a) Act honestly and demonstree Expected level: Level 2                                                                                                    | Development Submitted              |                           |                       |                  |                                                                          |  |
| <ul> <li>I - Ethics, values and attitudes</li> <li>1 b) Carry out work in a manner that protects public interest, the client, employer and other relevant stakeholders, and put these before your own interest</li> <li>Expected level: Level 2</li> </ul> |                                    |                           |                       |                  | Development Submitted                                                    |  |
| I - Ethics, values and attitudes     2 b) Demonstrate how you con     Expected level: Level 1                                                                                                    | tributed to the ethical culture of | yaur business environment |                       |                  | Development Submitted                                                    |  |

### Or, select arrows to navigate to the next learning outcome.

| Professional Development Summary Submitted by trainee for evaluation                                                                                          |                         |                       |                                                                          |  |
|----------------------------------------------------------------------------------------------------|-------------------------|-----------------------|--------------------------------------------------------------------------|--|
| Period: 2022-01-01 to 2022-06-30<br>PDS Period: 1                                                                                                    |                         |                       | Trainee: Pam Green<br>Evaluator: Cherri Mohr<br>Assessor: Mercy O'Conner |  |
| Feedback summary Academic record                                                                                                    | d Technical experience  | Proficiency in PVAA's | Development plan                                                         |  |
|                                                                                                    |                         |                       | Back                                                                     |  |
| I - Ethics, values and attitudes Evaluated                                                                                                    |                         |                       |                                                                          |  |
| <ul> <li>a) Act honestly and demonstrate personal integrity, accountability and trustworthiness including while interacting with others</li> </ul>            |                         |                       |                                                                          |  |
| No rating yet Expected level at this PDS Level 2                                                                                                    |                         |                       |                                                                          |  |
| No evidence during this PDS period                                                                                                    |                         |                       |                                                                          |  |
| Trainee                                                                                                    |                         |                       |                                                                          |  |
| Trainee reflection<br>Trainee reflects on their level of proficiency, development during<br>the PDS period and/or add additional supportive evidence that may | I am providing evidence |                       |                                                                          |  |
| be pertinent for this learning outcome.                                                                                                    |                         |                       |                                                                          |  |

Please confirm that everything has been submitted before proceeding to "**Conclude**" tab. Anything that was documented will reflect into the development plan below.

| Professional Deve                                                                                                    | lopment Sumn                 | nary                              |                                  | Not yet sub                      | mitted for evaluation                                                    |
|----------------------------------------------------------------------------------------------------|------------------------------|-----------------------------------|----------------------------------|----------------------------------|--------------------------------------------------------------------------|
| Period: 2022-01-01 to 202:<br>PDS Period: 1                                                                                  | 2-06-30                      |                                   |                                  |                                  | Trainee: Pam Green<br>Evaluator: Cherri Mohr<br>Assessor: Mercy O'Conner |
| Feedback summary                                                                                                    | Academic record              | Technical experience              | Proficiency in PVAA's            | Development plan                 | Conclude                                                                 |
| Development plan                                                                                                    |                              |                                   |                                  |                                  |                                                                          |
| <ul> <li>I - Ethics, values and attitudes</li> <li>1 - Personal ethics</li> <li>a) Act honestly and demonstration</li> </ul> | ate personal integrity, acco | ountability and trustworthiness   | including while interacting with | others                           | Submitted                                                                |
| Trainee                                                                                                    |                              |                                   |                                  |                                  | Details                                                                  |
| Trainee reflection:                                                                                                    |                              | am providing evidence             | e                                |                                  |                                                                          |
| Evaluator                                                                                                    |                              |                                   |                                  |                                  |                                                                          |
| Training required:                                                                                                    |                              | -                                 |                                  |                                  |                                                                          |
| Related technical competence                                                                                                 | cies:                        | -                                 |                                  |                                  |                                                                          |
| Development comment:                                                                                                    |                              | -                                 |                                  |                                  |                                                                          |
| Evaluator feedback:                                                                                                    |                              | -                                 |                                  |                                  |                                                                          |
| Assessor                                                                                                    |                              |                                   |                                  |                                  |                                                                          |
| Assessor feedback:                                                                                                    |                              | -                                 |                                  |                                  |                                                                          |
| I - Ethics, values and attitudes<br>1 - Personal ethics<br>b) Carry out work in a manner                                     | that protects public intere  | ist, the client, employer and oth | er relevant stakeholders, and pu | it these before your own interes | Submitted                                                                |
| Trainee                                                                                                    |                              |                                   |                                  |                                  | Details                                                                  |
| Trainee reflection:                                                                                                    |                              | I am providing evidence           | e                                |                                  |                                                                          |
| Evaluator                                                                                                    |                              |                                   |                                  |                                  |                                                                          |
| Training required:                                                                                                    |                              | -                                 |                                  |                                  |                                                                          |
| Related technical competence                                                                                                 | cies:                        | -                                 |                                  |                                  |                                                                          |
| Development comment:                                                                                                    |                              | -                                 |                                  |                                  |                                                                          |
| Evaluator feedback:                                                                                                    |                              | -                                 |                                  |                                  |                                                                          |
| Assessor                                                                                                    |                              |                                   |                                  |                                  |                                                                          |
| Assessor feedback:                                                                                                    |                              | -                                 |                                  |                                  |                                                                          |

### Select "Submit" to send Professional Development Summary to Evaluator.

| Professional Development Summary Not yet submitted for evaluation |                 |                      |                       |                  |                                                                          |
|-------------------------------------------------------------------|-----------------|----------------------|-----------------------|------------------|--------------------------------------------------------------------------|
| Period: 2022-01-01 to 2<br>PDS Period: 1                          | 2022-06-30      |                      |                       |                  | Trainee: Pam Green<br>Evaluator: Cherri Mohr<br>Assessor: Mercy O'Conner |
| Feedback summary                                                  | Academic record | Technical experience | Proficiency in PVAA's | Development plan | Conclude                                                                 |
|                                                                   |                 |                      |                       |                  |                                                                          |
| Submit to Evaluator                                               |                 |                      |                       |                  | Submit                                                                   |
|                                                                   |                 |                      |                       |                  |                                                                          |

Please note that the Professional Development Summary has been submitted and awaiting feedback from the Evaluator.

#### Assessment Instruments

| Learning Outcome | Reviews   | Professional Development Summaries                                  |                    |
|------------------|-----------|---------------------------------------------------------------------|--------------------|
|                  |           |                                                                     | All roles 🗸        |
| SUBMITTED        | TRAINEE   | DETAILS                                                             | STATUS             |
| 2022-01-31       | Pam Green | 2022-01-01 to 2022-06-30<br>Submitted for evaluation to Cherri Mohr | Awaiting Evaluator |